## ¿Cómo Responder una Notificación ?

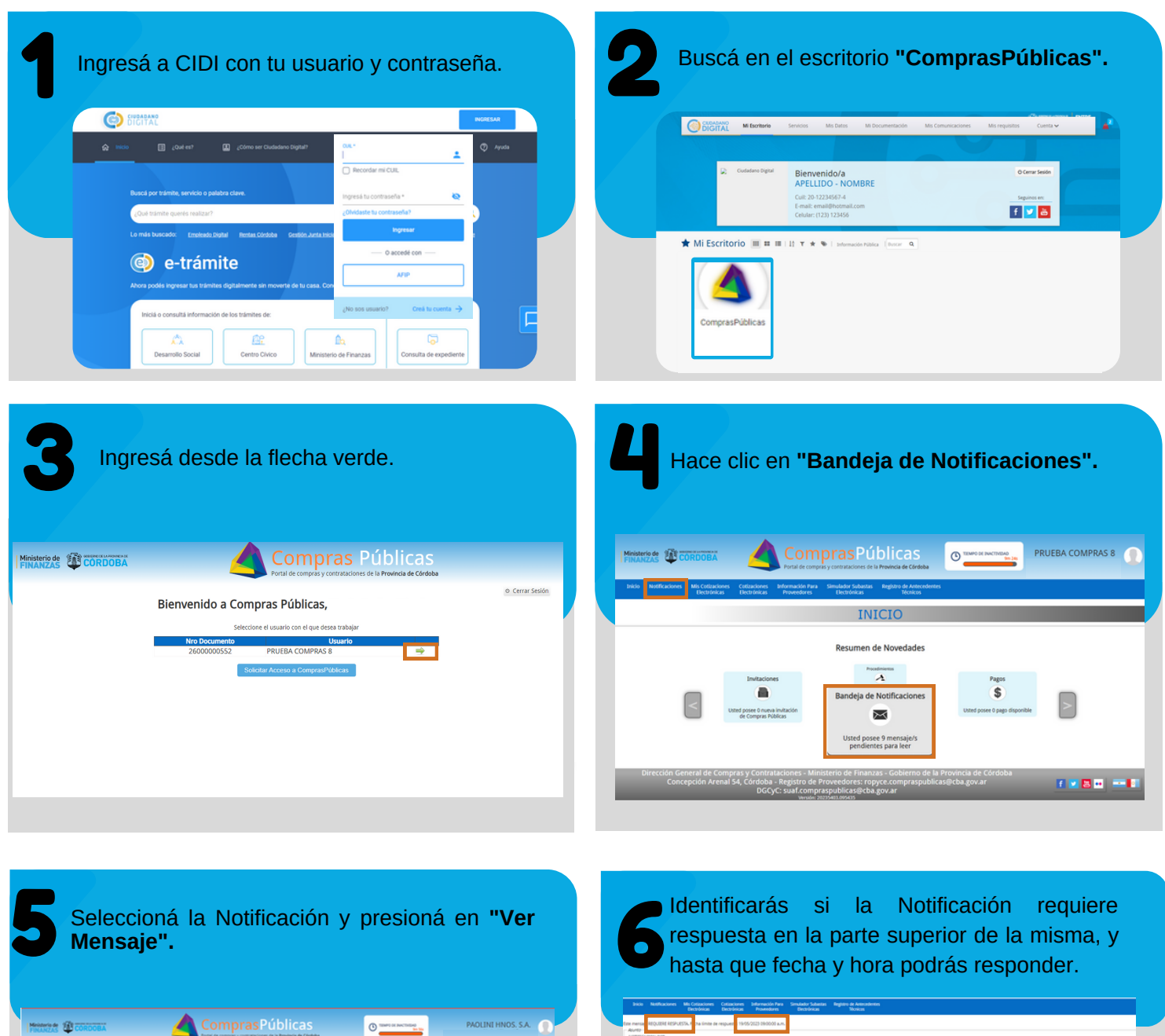

| Mensaje".                                                                                                  |                                                                                                    |                  |                                                                                                    |             |
|----------------------------------------------------------------------------------------------------|----------------------------------------------------------------------------------------------------|------------------|----------------------------------------------------------------------------------------------------|-------------|
| Ministerio de OCORDOBA                                                                                     | Compras Públicas                                                                                      |                  | PAOLINI HNOS, S.A                                                                                                    | 0           |
| Incio Notificaciones Mis-Cottaciones Cottacione<br>Dectrónicas Dectrónicas                                 | n Johanneschin Para Simuladur Subastan Registro de Antocodentes<br>s Provendores Electrónicas Nonicos |                  |                                                                                                    |             |
|                                                                                                    | NOTIFICACIONES                                                                                        |                  |                                                                                                    |             |
| Busser                                                                                                    |                                                                                                    |                  |                                                                                                    |             |
| mnar   Dastasar   Marcar some he Laite   Mas accores   =5                                                  | meserer- V -EWIO DE NOTFICAD ONES- V                                                                  |                  |                                                                                                    |             |
|                                                                                                    | 45,800                                                                                                |                  | III CHA                                                                                                    |             |
| NOTRICACION OCD                                                                                            |                                                                                                    | 09/05/2          | 23 03 11:50 p.m. (1844)                                                                                                    | ensee!      |
| NO1995AGDW OC Nº 0001-000252                                                                               | 06/05/2                                                                                               | 23 05 26 51 p.m. | and a state of the state of the |             |
| prvebe 08/05                                                                                               |                                                                                                    | 06/05/2          | 23 04 23 04 p.m. (Martin                                                                                                    | enset)      |
| <ul> <li>Invitación a cotiar en Comprachibilicas - Licitación Electrónica - 0.P. Nº 2023/000005</li> </ul> |                                                                                                    |                  | 23 02:15/32 p.m. Dav14                                                                                                    | enseje)     |
| audid                                                                                                    |                                                                                                    | 64/05/2          | 23-08:37-49 a.m. (18-16                                                                                                    | ense(e)     |
| S0H405H40                                                                                                  |                                                                                                    | 65/05/2          | 23 0447:37 p.m. (1816                                                                                                    | erse(e)     |
| Nueva respuesta a una consulta en Comprasihibilicas - Licitación Electrónica - 0.7. Nº 2023/500005         |                                                                                                    |                  | 03-02:36:50 p.m. (146-55                                                                                                    | enseje)     |
| Notifickade oco                                                                                            |                                                                                                    | 65/05/2          | 23 09 59 41 a.m. (serta                                                                                                    | ense(e)     |
| Stradsko                                                                                                   |                                                                                                    | 65/05/2          | 03 09:53:09 a.m. (Net4)                                                                                                    | erseje)     |
| Invitación a coticar en CompraciNóblicas                                                                   |                                                                                                    | 65/05/2          | 23 09:50:52 a.m. (NetA                                                                                                    | 1000        |
| Notificación de Desistémiento                                                                              |                                                                                                    |                  | 23 09-4447 a.m. David                                                                                                    | enseje)     |
| SORADSIRO                                                                                                  |                                                                                                    | 65052            | 123 08:51:39 a.m. (Ae44                                                                                                    | ALCONT OF A |
| NUMBER AN ADD OF D                                                                                         |                                                                                                    |                  | APR THE APR TO BE A READ AND A READ AND A RE |             |

| Tatmato Provedor                                                                                                    |                                                                                                    |                                                                                                    |
|----------------------------------------------------------------------------------------------------|----------------------------------------------------------------------------------------------------|----------------------------------------------------------------------------------------------------|
| Por el presente se adunta OC Nº                                                                                                    | 001-200805                                                                                                    |                                                                                                    |
| Aal mamo se informa que es reci                                                                                                    | sario que cumplimente con la entrega de la parantía de cumplimiento de contrato, en los términos p                                                                                                    | revistos en los plegos (20% del total adjudicado) la contratación de referencia suna garantía por cada orden de                                                                                                    |
| J) GARANTÍA De cumplemiento del Contrato El<br>Se la adjudicación. Será recesario que en la pr                                                                                 | pulutiente al veinte por ciento (20%) del valor total adjudicado. Esta parantía será entregada o depor<br>antía presentada, se encuentre la siguiente inscripción en el cuerpo de la misma: ¿en concepto de p                                                                                                    | alada por el adjudicatiario a la orden del organismo contratante dentro de los 3 (scho) días siguientes de la notificación<br>parantía de cumplimiento de la contratación                                                                                                    |
| Traduluco Collision processor<br>empre y cuando la inden supere el valor de 2<br>sundo hay pagado el valor consepondiente,<br>nutar à a estener y adicionarà los intereses seg | SET DE ESLOSI. Jua feis de ungeleterat e tetata e presente incurrente travai e terrere<br>de la construcción de la construcción de la construcción de la construcción de la construcción<br>teta e una eccasada po conse electrónica a se devolución unico subolições pou e e comprehen-<br>tera e expense presente. Ocho monte sed descuratos en la seguente lapadoción el provedo. | celle de faine Sevenir a sue faine de "CREEDER ES SOLUT" et imparate par el 1 VII de mente table de langemente<br>en a los times de carganis en el velenne sud" Cel o contenno electrici el pacificato par se complemente el velenne o<br>el a los times de carganis en el velenne sud" Cel o contenno electrici el pacificato par se complemente el velenne b |
|                                                                                                    |                                                                                                    |                                                                                                    |

🔺 Compras Públicas

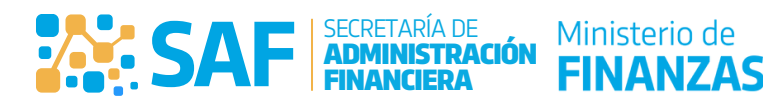

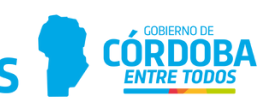

## ¿Cómo Responder una Notificación ?

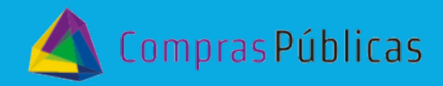

| Presioná "Responder".                                                                                                    | Completá el cuerpo del mensaje con tu respuesta.                                                                                                    |
|----------------------------------------------------------------------------------------------------|----------------------------------------------------------------------------------------------------|
| The second second secon | Inter Bahlestern McCrossen Company Monosoft in Streader Andrein Monosoft in Bahlesternen<br>Bahlesternen<br>RESPUESTA A NOTIFICACIÓN<br>Andreine<br>Andreine<br>Inter |
| Recordá que sólo podrás hacerlo hasta el día<br>y la hora indicada<br>Adjuntá los archivos que consideres necesarios.                                                                                                    | <b>10</b> Hace clic en "Responder".                                                                                                    |
| Adjuntar Archivo     Archivo insertado con éxito!     Cerrar                                                                                                    | RESPUESTA A NOTIFICACIÓN<br>Activity<br>Activity<br>Reguesta notificación                                                                                             |
| Adjurter Archive Telescore active letter State Archive                                                                                                    | Adjurtar Archive Seecesser antives Introduce antives and Subar Archave   Interfore Documente Adjuste  Experimentation and antives  Responder  Cancelar                |

| 11 | El Sistema te mostrará el siguiente<br>mensaje. |
|----|-------------------------------------------------|
| F  | Resultado                                       |
|    | Cerrar                                          |
|    |                                                 |

Recordá que podés contactarnos en la fanpage de ROPyCE e Facebook (https://www.facebook.com/ropycecba) o a través de la casilla de correo ropyce.compraspublicas@cba.gov.ar

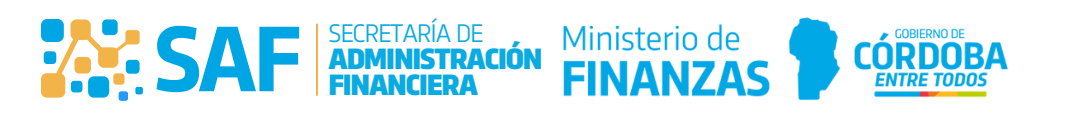